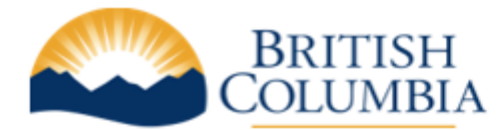

## **BC Registries and Online Services**

## **Ministry Government Account Creation Process**

In the new BC Registry application, your organization must appoint one or more people to manage the account. These individuals will be the Administrators and be responsible for adding/removing people who need access to BC Registry products.

At least one Administrator must be appointed for your ministry to continue accessing BC Registry applications.

Note: For a period-of-time, you may need to use both BC OnLine (using your existing BCOL User ID/password) and the new BC Registry modernized application (using your IDIR ID/Password), until all applications on BC OnLine have been updated.

## Here is the account creation process for Ministry Government Accounts:

- **Step 1**: Email the Account Administrator name and email address for your ministry to <a href="mailto:bconline@gov.bc.ca">bconline@gov.bc.ca</a>
- **Step 2**: Registries admin staff review your account administrator information and send an invitation to your account administrator providing them with instructions on how to create their account.
- **Step 3:** Account administrator receives an email inviting them to create a BC Registries account. (See screenshot below).

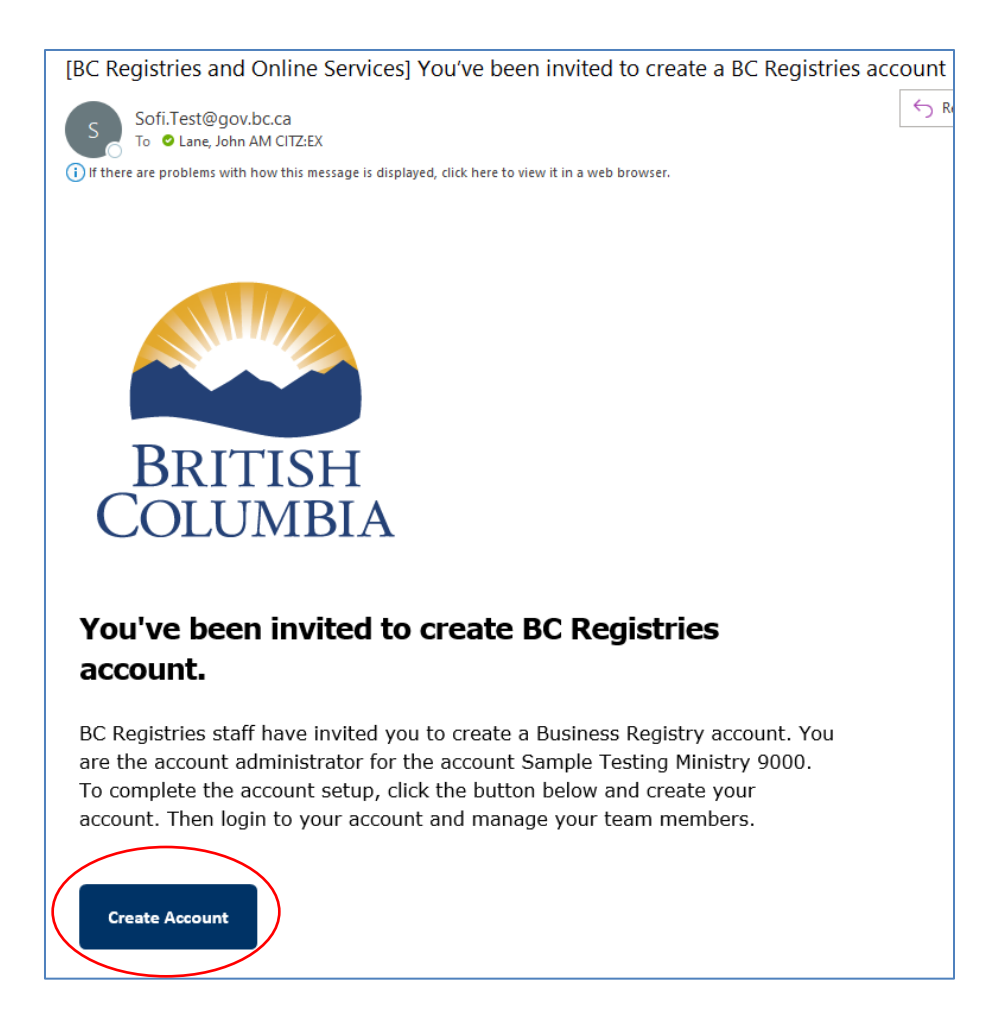

**Step 4**: The administrator clicks the 'Create Account' link and logs in with their IDIR Username and Password (see screenshot below)

| IDIR Username |                 |                 |       |  |
|---------------|-----------------|-----------------|-------|--|
| 1             |                 |                 |       |  |
| Password      |                 |                 |       |  |
|               |                 |                 |       |  |
| The username  | or password you | entered is inco | rrect |  |
|               |                 |                 |       |  |
| Continue      |                 |                 |       |  |
|               |                 |                 |       |  |
|               |                 |                 |       |  |

**Step 5**: The account administrator can now create their account. The account name will be pre-set to the Ministry and Branch name set by the BC Registries admin.

| BRITISH<br>COLUMBIA BC Registries and C                              | Online Services                                                                           | 🗘 Notifications 👻 | B Business Registry Test 2<br>Ministry of Services & Infrastructure |
|----------------------------------------------------------------------|-------------------------------------------------------------------------------------------|-------------------|---------------------------------------------------------------------|
| Create a Ministry Acc<br>Create an account to access products and se | ount<br>rvices offered by BC Registries and Online Services                               |                   |                                                                     |
| Account Information     Products and Services                        | STEP 1 OF 4<br>Account Information                                                        |                   |                                                                     |
| 3 Payment Information                                                | Individual Person Name  Enter Ministry Information for this account                       | O Business Name   |                                                                     |
| Contact Information                                                  | Ministry Name<br>Sample Testing Ministry 9000<br>Branch/Ohioton (If applicable)<br>ABC123 |                   |                                                                     |
|                                                                      | Mailing Address Street Address                                                            |                   |                                                                     |
|                                                                      | Additional Street Address (Optional)                                                      |                   |                                                                     |

**Step 6:** The account administrator provides a mailing address for their account

| Mailing Address                      |                           |             |
|--------------------------------------|---------------------------|-------------|
| Street Address                       |                           |             |
|                                      |                           |             |
| Additional Street Address (Optional) |                           |             |
|                                      |                           |             |
| City                                 | Province/State (Optional) | Postal Code |
|                                      |                           |             |
| Country                              |                           | Ŧ           |
|                                      |                           |             |
| Delivery Instructions (Optional)     |                           |             |
|                                      |                           |             |
|                                      |                           |             |
| ← Back                               |                           |             |
| <b>V</b> Dack                        |                           | Cancer      |

Step 7: The account administrator can now select the products they require

| BRITISH<br>COLUMBIA BC Registries and C                                | Online Services                                                                                                    | 🏚 Notifications 👻 | B Bob Bowles<br>Test Acc 1.8 |
|------------------------------------------------------------------------|----------------------------------------------------------------------------------------------------|-------------------|------------------------------|
| Create a Ministry Acc<br>Create an account to access products and se   | Ount<br>rvices offered by BC Registries and Online Services                                                                                 |                   |                              |
| Account Information                                                    | STEP 2 OF 4<br><b>Products and Services</b><br>To access our digitial registries servcles, select multiple product and services you re      | quire.            |                              |
| <ul> <li>Products and Services</li> <li>Payment Information</li> </ul> | Business Registry & Name Request                                                                                                    | ass rarords un    |                              |
| Contact Information                                                    | to date                                                                                                    |                   |                              |
|                                                                        | Personal Property Registry Under construction, launch date: early 2022. You can subscribe now so your account will be ready for the launch. |                   | Read More 🗸                  |
|                                                                        | ← Back                                                                                                    | Next 🔶            | Cancel                       |

**Step 8**: Finally, they will enter the administrator's email address. Note that this is pre-populated with their government email address.

| eate a Ministry Ad                  | count                                                                                                    |  |  |
|-------------------------------------|----------------------------------------------------------------------------------------------------|--|--|
| e an account to access products and | d services offered by BC Registries and Online Services                                                                                                    |  |  |
|                                     |                                                                                                    |  |  |
|                                     | STED 4 OC 4                                                                                                    |  |  |
| Account Information                 | Contact Information                                                                                                    |  |  |
| Products and Services               | Enter the IDIR email address of the ministry's employee. An email will be sent this user to verify and activate this account.<br>This user will be the admin of this account. |  |  |
| Payment Information                 | Account Admin Contact                                                                                                    |  |  |
|                                     | Email Address                                                                                                    |  |  |
| Contact Information                 |                                                                                                    |  |  |
|                                     | Confirm Email Address                                                                                                    |  |  |
|                                     |                                                                                                    |  |  |
|                                     | ← Back Create Account Cancel                                                                                                    |  |  |
|                                     |                                                                                                    |  |  |
|                                     |                                                                                                    |  |  |

**Step 9:** BC Registries Admin staff will approve the pending account. The account is now active, and the first administrator can begin inviting the rest of their team on a self-serve basis.